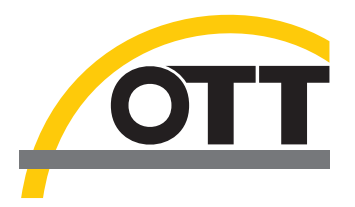

# Operating instructions Bubble Sensor OTT CBS

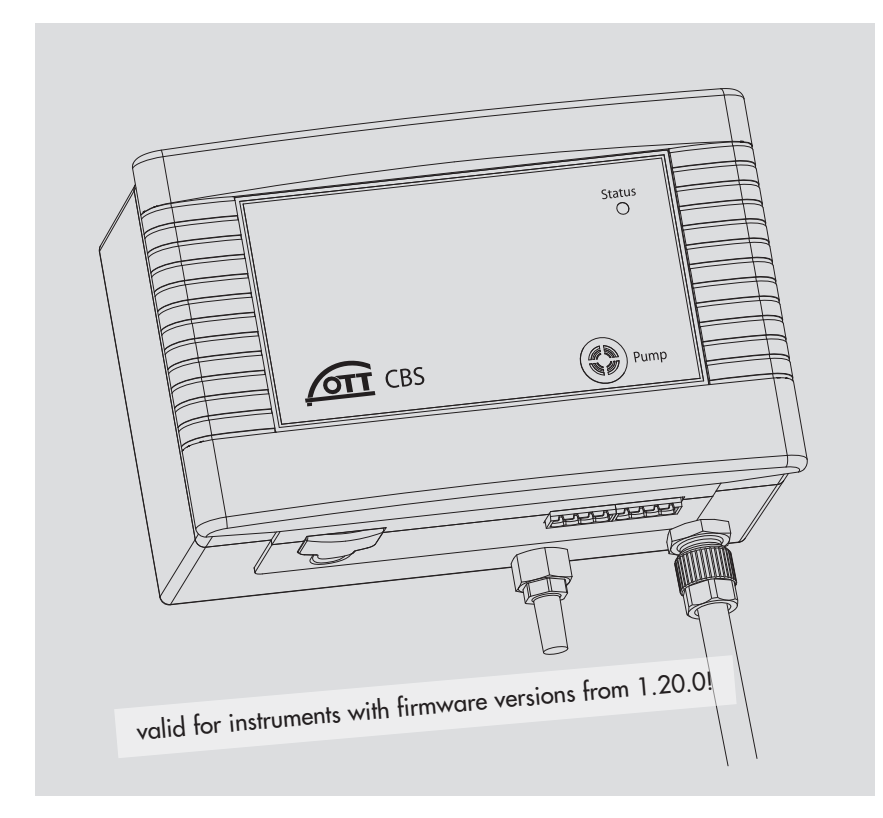

English

We reserve the right to make technical changes and improvements without notice.

# **Table of Contents**

| 1  | Scope of supply                                                                                                    | 4   |  |  |  |
|----|----------------------------------------------------------------------------------------------------|-----|--|--|--|
| 2  | Order numbers                                                                                                    | 4   |  |  |  |
| 3  | Introduction                                                                                                    | 5   |  |  |  |
| 4  | Installing OTT CBS                                                                                                    | 7   |  |  |  |
|    | 4.1 Preparing the OTT CBS for installation                                                                                                    | 7   |  |  |  |
|    | <ul><li>4.2 Fastening OTLCBS</li><li>4.3 Connecting measuring tube to OTT CBS</li></ul>                                                                                         | / 8 |  |  |  |
| 5  | Installing hubble chamber                                                                                                    | 0   |  |  |  |
| 5  | 5.1. Installing bubble chamber for surface water                                                                                                    | 9   |  |  |  |
|    | 5.2 Installing bubble chamber for ground water                                                                                                    | 10  |  |  |  |
| 6  | Connecting OTT CBS                                                                                                    | 12  |  |  |  |
|    | 6.1 Connect power supply                                                                                                    | 13  |  |  |  |
|    | 6.2 Connecting the OTT CBS to any data logger using the SDI-12 interface<br>6.3 Connecting the OTT CBS to any data logger using the RS-485 interface (SDI-12 / Modbus protocol) | 13  |  |  |  |
|    | 6.4 Connecting the OTT CBS to any data logger using the 4 20 mA interface                                                                                                    | 13  |  |  |  |
|    | 6.5 Determining the maximum load resistance at the 4 20 mA interface                                                                                                    | 14  |  |  |  |
| 7  | Activating the purge function                                                                                                    | 15  |  |  |  |
| 8  | Adjusting operating parameters using the service interface                                                                                                    | 16  |  |  |  |
|    | 8.1 Setting the serial interface type                                                                                                    | 16  |  |  |  |
|    | 8.2 Setting measurement type of the 4 20 mA interface to level or depth measurement                                                                                             | 17  |  |  |  |
|    | 8.4 Setting the measuring system for the 4 20 mA interface                                                                                                    | 18  |  |  |  |
|    | 8.5 Setting measurement type of the 4 20 mA interface to water level or pressure measurement                                                                                    | 18  |  |  |  |
|    | 8.6 Factory setting of the operating parameters                                                                                                    | 18  |  |  |  |
| 9  | SDI-12 commands and responses                                                                                                    | 19  |  |  |  |
|    | 9.1 Overview of SDI-12 commands                                                                                                    | 19  |  |  |  |
|    | 9.2 Standard commands                                                                                                    | 21  |  |  |  |
|    | 9.4 Advanced SDI-12 commands                                                                                                    | 23  |  |  |  |
| 10 | Carrying out maintenance work                                                                                                    | 29  |  |  |  |
|    | 10.1 Activating purge function                                                                                                    | 29  |  |  |  |
|    | 10.2 Cleaning bubble chamber                                                                                                    | 29  |  |  |  |
|    | 10.3 Testing the measuring tube                                                                                                    | 29  |  |  |  |
| 11 | "Status" LED                                                                                                    | 30  |  |  |  |
| 12 | Note about the disposal of old devices                                                                                                    | 30  |  |  |  |
| 13 | Technical Data                                                                                                    | 31  |  |  |  |
| Ар | Appendix A – Connecting the OTT CBS to OTT netDL or<br>OTT DuoSens using the SDI-12/RS-485 interface 32                                                                         |     |  |  |  |
| Ар | pendix B – Connecting the OTT CBS to an OTT netDL or<br>OTT DuoSens using the 4 20 mA interface                                                                                 | 35  |  |  |  |
| Ар | pendix C – RS-485 interface with Modbus protocol (RTU)                                                                                                    | 37  |  |  |  |
| Ар | Appendix D – Note on the declaration of conformity 39                                                                                                    |     |  |  |  |

# 1 Scope of supply

#### ► OTT CBS

| -1 | Bubble Sensor OT | T CBS with  | n possibility | for | connecting | measuring | tubes | with |
|----|------------------|-------------|---------------|-----|------------|-----------|-------|------|
|    | 4 mm/2 mm exter  | rnal/intern | al diameter   |     | -          | -         |       |      |

- -1 Installation kit (top hat rail with fastening parts; screw terminal blocks, pin jumpers)
  -1 Operating Instructions
  -1 Factory acceptance test (FAT) certificate

# 2 Order numbers

| OTT CBS     | Bubble Sensor OTT CBS                                                                                                    | 63.200.001.9.2                   |
|-------------|----------------------------------------------------------------------------------------------------|----------------------------------|
| Accessories | <b>Measuring tube</b><br>4 mm/2 mm external/internal diameter; transparent PE<br>– 50 m<br>– 100 m                                                                                                    | 99.420.050.9.5<br>99.420.100.9.5 |
|             | Combined measuring tube/<br>bubble chamber suspension cable<br>black, with kevlar core for length stabilization, measuring tube<br>with 4 mm/2 mm external/internal diameter; transparent PE<br>- 50 m<br>- 100 m | 99.420.009.9.5<br>99.420.008.9.5 |
|             | <b>Measuring tube</b><br>6 mm/4 mm with sheathing<br>Length as requested                                                                                                    | 20.500.133.5.5                   |
|             | <b>Measuring tube</b><br>6 mm/4 mm without sheathing<br>Length as requested                                                                                                    | 20.500.302.5.5                   |
|             | <b>Bubble chamber suspension cable</b><br>black, with Kevlar core for length stabilization<br>– 50 m<br>– 100 m                                                                                                   | 99.000.050.9.5<br>99.000.100.9.5 |
|             | <b>Bubble chamber for ground water</b> – for observation wells beginning at 2" diameter, 670 gram                                                                                                    | 55.510.051.4.2                   |
|             | Bubble Pot EPS 50 for surface water<br>– hose connector 4 mm/2 mm<br>– hose connector 6 mm/4 mm                                                                                                    | 55.510.048.3.2<br>55.510.049.3.2 |
|             | <b>Straight pipe fitting</b><br>– for connecting measuring tubes with<br>1/8" internal diameter and 3/8" external diameter                                                                                        | 63.200.025.9.2                   |

#### **3** Introduction

The OTT CBS, working on the air bubble principle, can be used for measuring ground water or water levels depending on the bubble chamber used.

To meet the various demands of the station, three different versions of the OTT CBS bubble sensor are available:

#### "Standard" version:

| Measuring range | 0 | 15 m or 0 | 1500 m | bar |
|-----------------|---|-----------|--------|-----|
|-----------------|---|-----------|--------|-----|

- Resolution 1 mm or 0.1 mbar ±5 mm
- Accuracy

#### "USGS specification" version:

| Measuring range | 0 | 15 m or 0 | 1500 mbar |
|-----------------|---|-----------|-----------|
| 0 0             |   |           |           |

- 1 mm or 0.1 mbar Resolution
- measuring range 0 ... 15 ft: ±0.01 ft Accuracy measuring range 15 ... 50 ft: ±0.065 % of measured value or  $\pm 0.02$  ft, whichever is less

## "30 m measuring range" version:

- Measuring range 0 ... 30 m or 0 ... 3000 mbar
- Resolution 1 mm or 0.1 mbar
- Accuracy  $\pm 5 \text{ mm}$
- The compressed air produced by a piston pump flows via a measuring tube and the bubble chamber into the water to be measured. The pressure created in the measuring tube is directly proportional to the water column above the bubble chamber. The OTT CBS determines the barometric air and bubble pressure one after the other. By taking the difference between the two signals, the OTT CBS calculates the height of the water level above the bubble chamber.

The power supply can be provided from a mains adapter, battery or solar power.

The OTT CBS contains a purge function. This clears the measuring tube and the bubble chamber of any minor contamination by pumping a large volume of air into the measuring tube.

By using an intelligent pump strategy, no air drying unit is necessary for the measuring range of 0 ... 15 m.

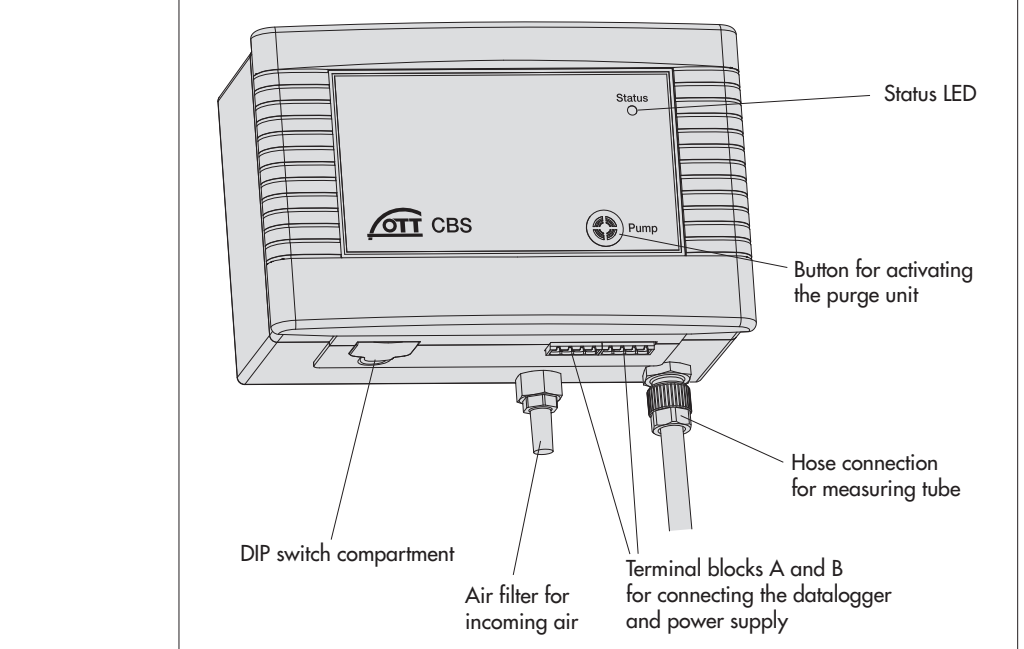

Fig. 1: Overview of OTT CBS.

For the display of any error states that may occur, the OTT CBS has a "Status" LED (see Fig. 1).

Connection to a data logger can be established via a choice of

- ▶ RS-485 (2-wire; SDI-12- / Modbus protocol) or
- ▶ 4 ... 20 mA (current loop)

interface.

An additional service interface with eight-position DIP switch can be used to adjust various operating parameters.

CBS O Pump Measuring tube mmm mmm V \*\*\* ° ° ° ° ° ° ° ° ° ° ° Ň 00 ° ° ° ° 0,000  $\bigcirc$ 00 Bubble pot EPS 50 Groundwater bubble chamber

Fig. 2: The main layout of a level station with OTT CBS bubble sensor.

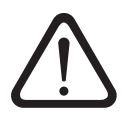

### 4.1 Preparing the OTT CBS for installation

If required and not yet completed: Adjust operating parameters using service interface (see chapter 8).

#### 4.2 Fastening OTT CBS

The OTT CBS is designed only to be installed on top hat rails (a section of top hat rail is supplied with the OTT CBS). Choose a dry and dust free location for the installation such as a gage station or control cabinet.

First attach the OTT CBS on the upper edge of the top hat rail and then press the underside against the top hat rail until it clicks into place.

#### **Demounting OTT CBS**

First press one locking device downwards and pull the OTT CBS slightly forwards at this point. Press the second locking device downwards and remove the OTT CBS upwards from the top hat rail.

CBS on the top nounting (right).

Fig. 3: Fastening the CBS on the top hat rail (left)/demounting (right).

#### 4.3 Connecting measuring tube to OTT CBS

To install the measuring tube on the OTT CBS, proceed as follows:

#### Measuring tube with 2 mm internal diameter

Cut off the end of the measuring tube square with a sharp knife and push onto the factory fitted connection nipple.

Maximum length of the measuring tube: 100 m.

#### Measuring tube with 4 mm internal diameter

- Cut off the end of the measuring tube square with a sharp knife.
- Remove cap nut (width across flats: 10) and pull off the (short) factory mounted measuring tube from the connection nozzle.
- Push cap nut over the measuring tube (Ø 4 mm).
- Push measuring tube onto the connection nozzle.
- Push the cap nut back onto the connection nozzle and tighten by hand.

Maximum length of the measuring tube: 75 m.

#### Measuring tube with 1/8" internal diameter

A special pipe fitting for the 1/8" internal diameter measuring tube is available (accessory). Please follow the instructions delivered with the pipe fitting for installing the pipe.

Maximum length of the measuring tube: 100 m.

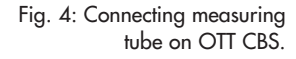

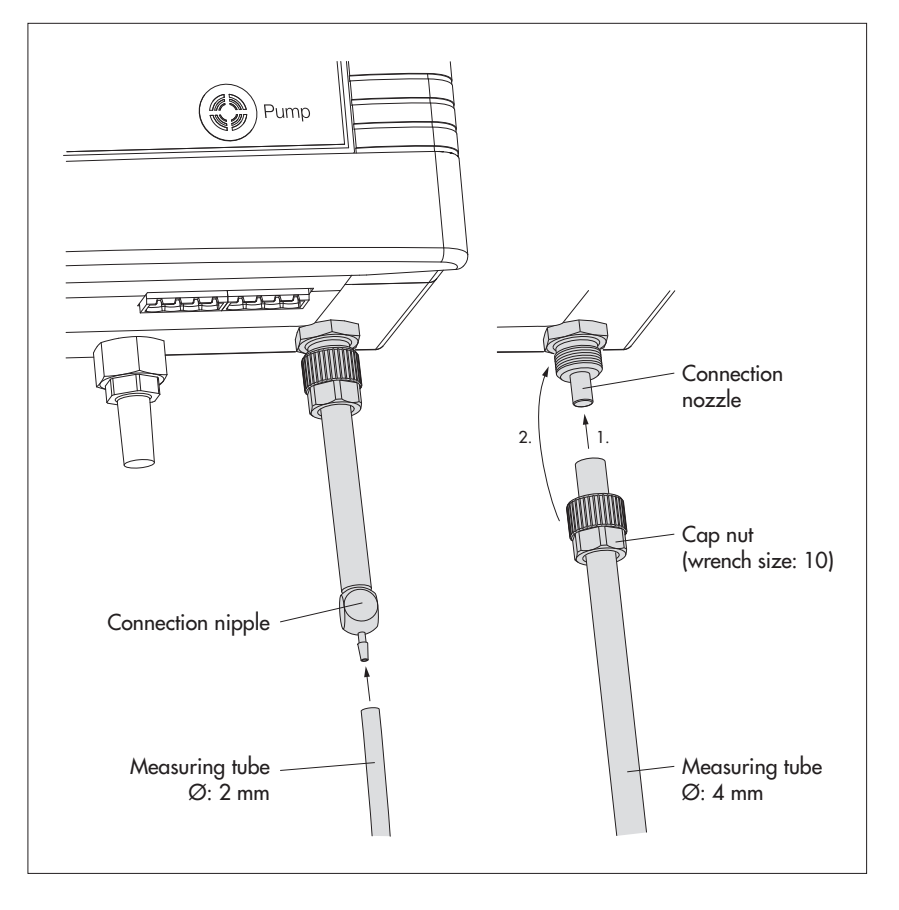

## 5 Installing bubble chamber

Please ensure the following points are noted during installation:

- No contamination or moisture may be allowed into the measuring tube.
- When immersing the bubble chamber (only EPS 50), the OTT CBS must be activated, so that the piston pump is operating during this process.
- Do not damage or kink the measuring tube during installation.
- Lay the measuring tube such that there is a continuous drop from the OTT CBS towards the bubble chamber. Otherwise moisture could collect in a "hollow" and potentially block the tube with the formation of drops (see Fig. 5)

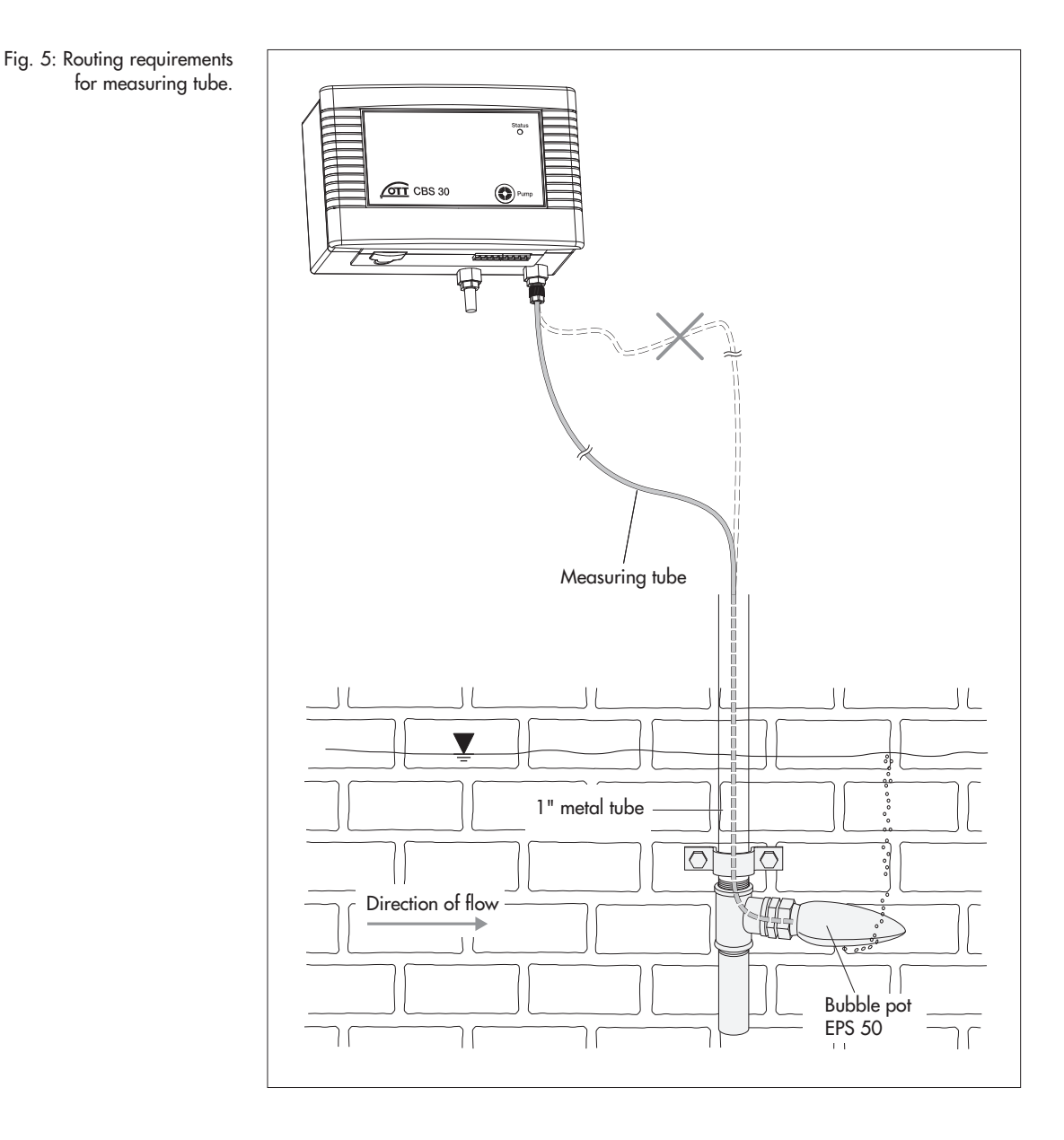

#### 5.1 Installing bubble chamber for surface water

We recommend using the Bubble Pot EPS 50 for measurements in surface waters. See "Bubble Pot EPS 50" installation instructions for information on its installation.

#### 5.2 Installing bubble chamber for ground water

To install the bubble chamber for ground water, proceed as follows:

- Determine depth of the bubble chamber (e.g. using a contact gauge). The bubble chamber must be positioned under the lowest expected water level.
   Depth = distance from bubble opening to upper edge of the top cap
- Push the measuring tube into the cable gland of the bubble chamber as far as it goes.
- Tighten the cable gland firmly by hand
- Cut suspension cable to length; suspension cable length = depth + 125 cm (to protect the suspension cable from being twisted off, it can be melted, with a cigarette lighter for example).
- Feed the suspension cable through the hole in the bubble chamber as shown in figure 6 and tie firmly.
- Slide cover into position B (upwards), see Fig. 6.

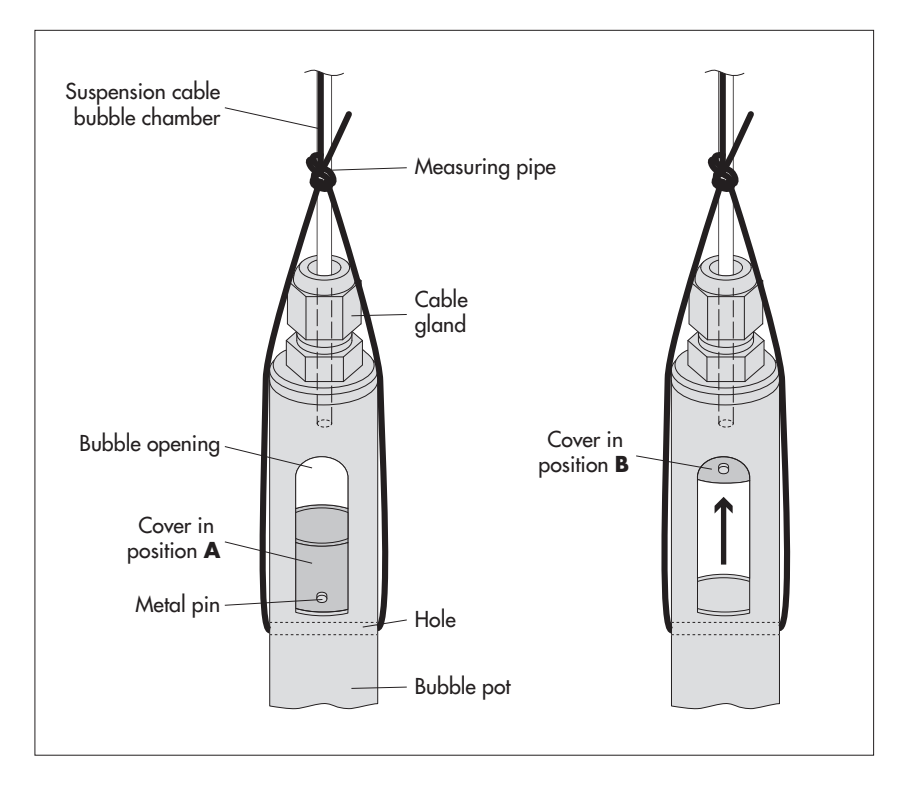

Fig. 6: Installing bubble chamber for ground water.

When lowering the bubble chamber, the cover must be in position B! The cover prevents water entering the measuring tube during installation.

During initial startup, over pressure builds up in the measuring tube. As a result, the cover falls back to position A and opens the measuring tube in the process.

- As shown in Fig. 7, attach the suspension cable of the bubble chamber to the retainer on an OTT top cap already mounted. The retaining plate allows a fine height adjustment afterwards.
- Secure the suspension cable against slipping with a knot.
- If top caps without retainers are used, ensure the suspension cable is attached securely.
- Check all knots and attachments for correct position and firmness.
- Lower the bubble chamber slowly into the observation well with the suspension cable.
- Feed the measuring tube out of the observation well through a hole.

 Retaining plate

 Securing knot

 Suppension cable

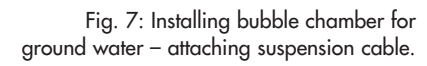

### **6** Connecting OTT CBS

The OTT CBS has the following interfaces

SDI-12
RS-485, (2-wire; SDI-12 /Modbus protocol)
4 ... 20 mA (current loop)

as well as a

connection for the power supply (U<sub>Bat</sub> + GND).

The three interfaces make it possible to connect the OTT CBS both to OTT data loggers and to any data logger by another manufacturer that has the correct interfaces. Note that only one of the interfaces at a time can be used (no parallel operation of interfaces).

The SDI-12 interface meets SDI-12 Standard 1.4.

All electrical connections are made using two screw terminal strips (supplied) at terminal blocks A and B on the underside of the OTT CBS.

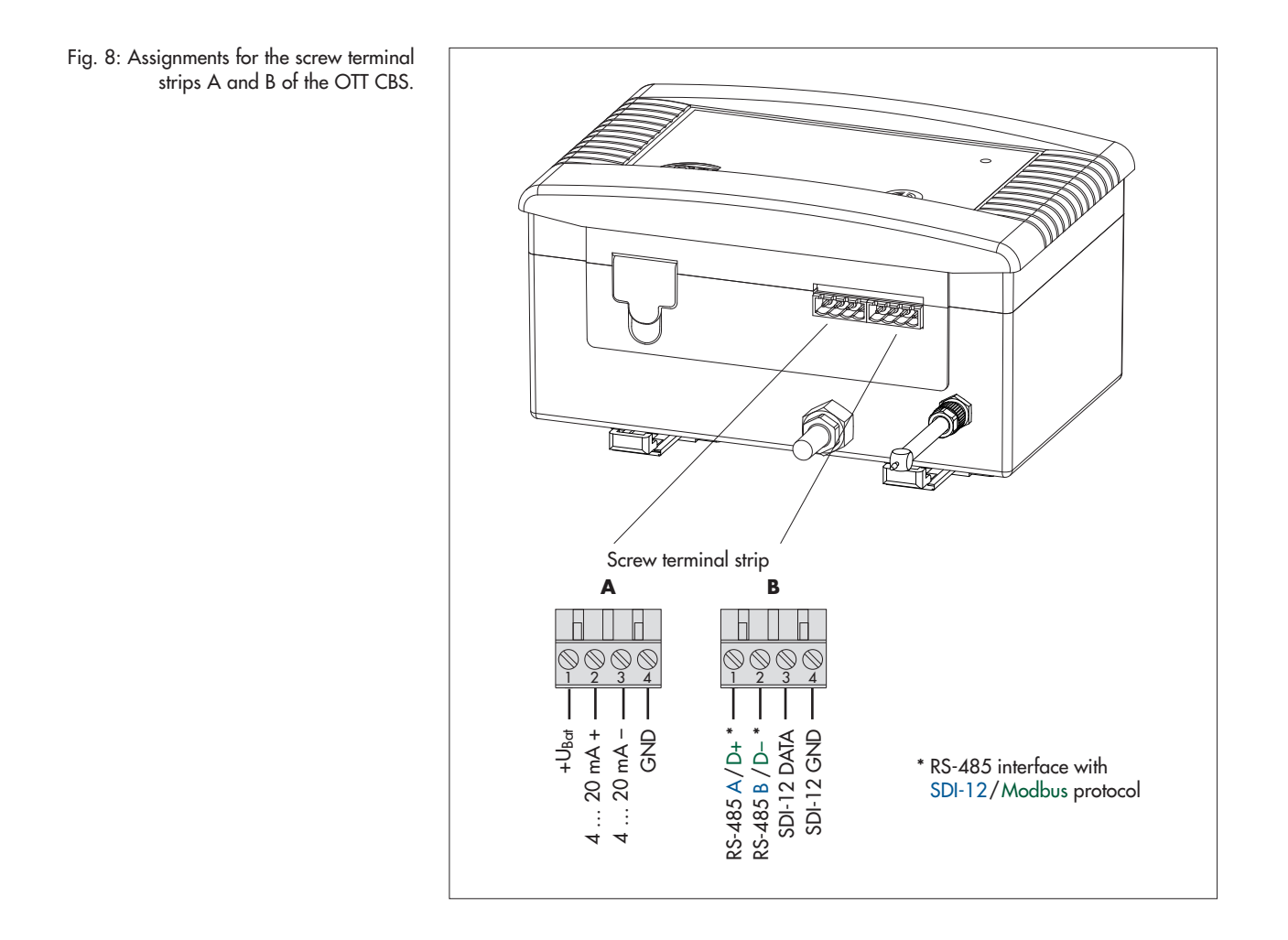

#### 6.1 Connect power supply

The OTT CBS requires a power supply of 10 ... 30 V DC, typ. 12/24 V DC (e.g. using batteries or mains connection with galvanically separated low safety voltage).

Please note the following points when dimensioning the power supply:

- Maximum power consumption per day: 3700 mAh (typ. 320 mAh/day) (with 1 min measurement interval and 100 m measuring tube using the 4 ... 20 mA interface)
- Peak current consumption: temporary max. 2 A
- Protect the supply voltage with a microfuse (e.g. 2.5 A, slow-blow)!
- When using solar panels, we recommend the use of an overvoltage protection device.

To supply the OTT CBS with power, proceed as follows:

Connect the power supply to screw terminal strip A of the OTT CBS as shown in Fig. 8.

#### Notes

- The OTT CBS does not have a switch for switching the unit on and off. As soon as power is supplied, the OTT CBS is ready for operation.
- Each time the power supply is attached, the piston pump operates for approx. 400 strokes (approx. 5 minutes running time).

# 6.2 Connecting the OTT CBS to any data logger using the SDI-12 interface

Connect the OTT CBS to an SDI-12 input of the external data logger. Follow the data logger handbook as you do this. See Fig. 8 for the assignments. The maximum cable length is 100 m\*!

\* OTT CBS connected to the data logger; no bus operation; otherwise 70 m

# 6.3 Connecting the OTT CBS to any data logger using the RS-485 interface (SDI-12 / Modbus protocol)

- Connect the OTT CBS to an RS-485 input (SDI-12 or Modbus protocol) on the external data logger. Refer to the data logger manual for more details. The connection assignment can be found in Figure 8. The maximum cable length is – SDI-12 protocol: 1000 m
  - Modbus protocol: 100 m

# 6.4 Connecting the OTT CBS to any data logger using the 4 ... 20 mA interface

Connect the OTT CBS to a 4 ... 20 mA input of the external data logger. Follow the data logger handbook as you do this as well as chapter 6.5 of these instructions). See Fig. 8 for the assignments.

Maximum cable length: Dependent on the level of supply voltage and the load impedance (load resistance). Make sure that the ohmic resistance of the connecting cable added to any load impedance does not exceed the maximum permitted load resistance (see chapter 6.5 for details). In any case, the upper limit for the cable length is 1000 m.

With depth measurement: ensure that DIP switch 4 is set to "ON".

# 6.5 Determining the maximum load resistance at the 4 ... 20 mA interface

The load resistance connected to the OTT CBS (load impedance + ohmic resistance of connecting cable) must not exceed a specific maximum value. This value depends on the level of the supply voltage of the OTT CBS. If the load resistance is greater, the loop current\* can no longer be evaluated. Smaller load resistances are allowed.

\* Current at 4 ... 20 mA interface fed in (controlled) by OTT CBS (≙ measured value)

Read off the maximum load resistance for your power supply from the following diagram. Alternatively, you can calculate the maximum load resistance using the following formula:

 $R_{Load (max)} = (U_{supply} - 7.75 V) / 0.02275 A$ 

**Example:** Power supply 18 Volt  $\rightarrow$  max. load resistance 450 Ohm.

- The OTT CBS delivers a loop current corresponding to the measured value for a load resistance of up to 450 Ohm.
- Dimension the connected electrical circuit accordingly. Check the input resistance of the connected peripheral device for this purpose.

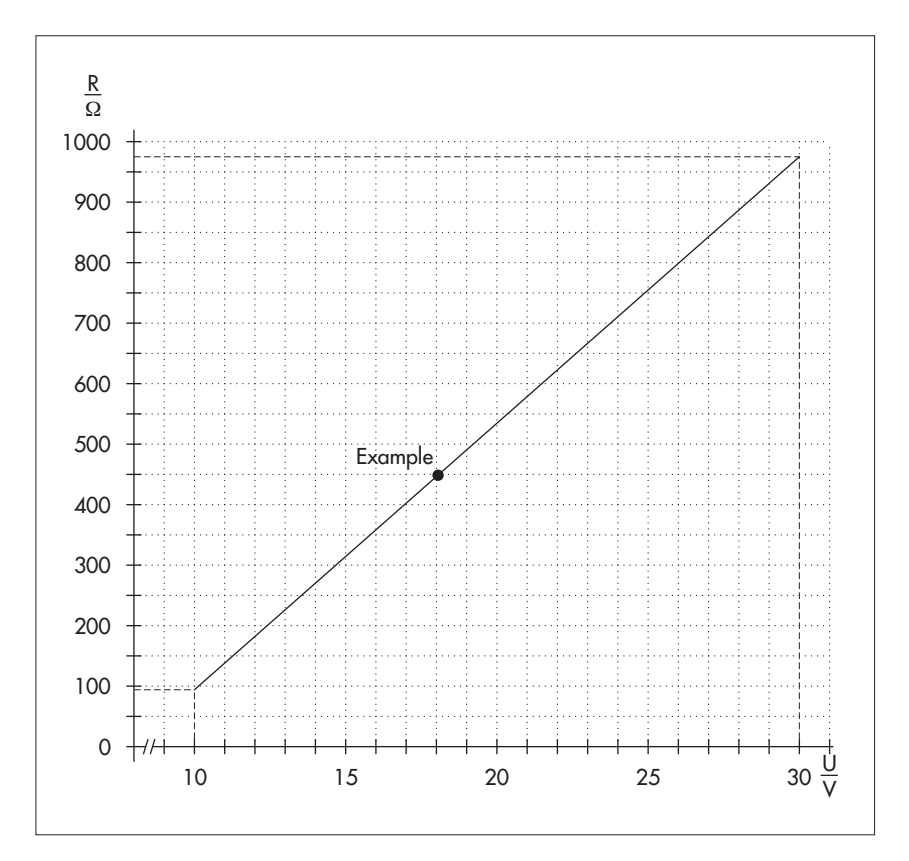

Fig. 9: Diagram to determine the maximum load resistance as a function of the power supply.

Minimum power supply: 10 V Maximum power supply: 30 V

Resistor tolerance: 0.1 %/15 ppm.

# 7 Activating the purge function

On the front of the OTT CBS there is a "Pump" membrane button (see Fig. 10). Pressing the button activates the purge function for as long as it is pressed. The "Status" LED lights for approx. 2 seconds. With an activated purge function, the CBS pumps a large amount of air through the measuring tube for the required time period (see also chapter 11). The purge function can also be activated via an SDI-12 command.

**Note:** Press the membrane button for at least one second as otherwise the error memory is called and displayed at the "Status" LED.

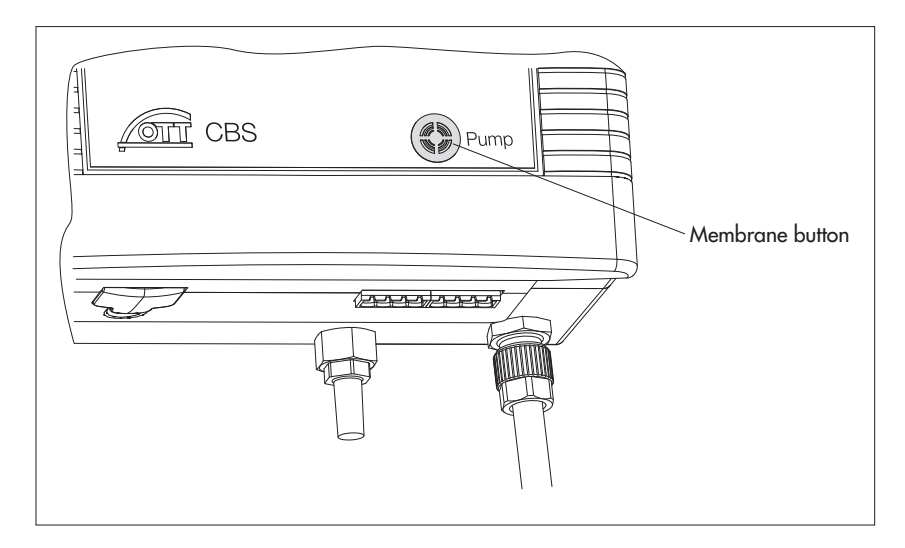

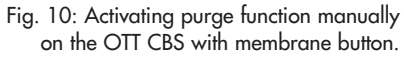

# 8 Adjusting operating parameters using the service interface

The OTT CBS has a service interface with an eight-position DIP switch. This is located behind a cover on the base of the OTT CBS (see Figure 1). The following operating parameters can be set with them:

| DIP 1, 2, 3                          | Set serial interface type (SDI-12 / RS-485)                                                                                                    |
|--------------------------------------|----------------------------------------------------------------------------------------------------|
| DIP 4<br>DIP 5 + 6<br>DIP 7<br>DIP 8 | Setting measurement type as level or depth measurement*<br>Scaling measuring range *<br>Setting metric or imperial system (m/mbar or feet/psi) *<br>Setting measurement type as water level or pressure<br>measurement * |

 $^{\ast}$  these settings only affect the 4  $\dots$  20 mA interface.

#### 8.1 Setting the serial interface type

With DIP 1 ... 3 select the type of SDI-12 interface of the OTT CBS (screw terminal strip B; contacts 1 to 4). Note that only one of the interfaces at a time can be used (4 ... 20 mA, SDI-12 or RS-485; no parallel operation of interfaces).

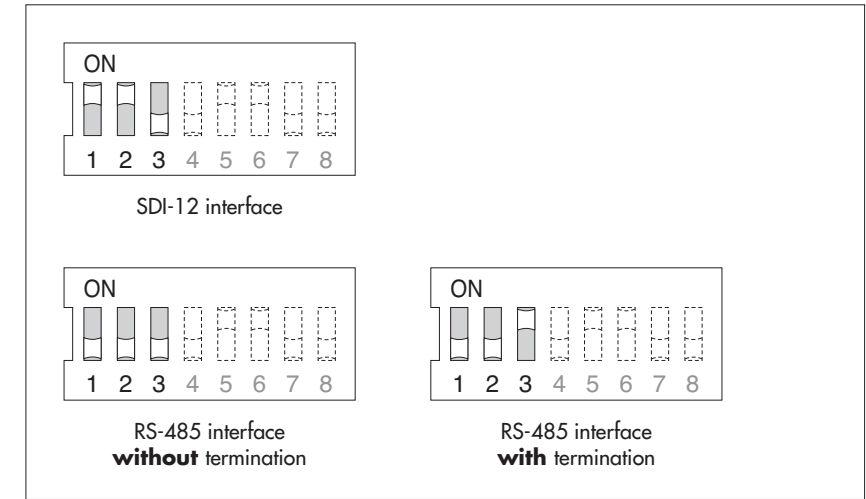

there is an internal 120 Ohm terminating resistor between the two RS-485 connections

Fig. 11: Setting the type of SDI-12 interface of the OTT CBS.

On the RS-485 interface with termination,

#### Possible serial interface types

- SDI-12 interface (SDI-12 protocol)
- RS-485 interface without termination (SDI-12 protocol / Modbus protocol) Use this setting if multiple OTT CBS are connected in parallel to one RS-485 cable (bus operation) for all OTT CBS except the last device at the end of the bus.
- RS-485 interface with termination (SDI-12 protocol / Modbus protocol) Use this setting if
  - multiple OTT CBS are connected in parallel to the RS-485 cable
  - (bus operation) for the last device at the end of the bus, or if
  - only one OTT CBS is connected to the RS-485 cable.

**Note:** When using the 4 ... 20 mA interface, the setting of DIP 1 ...3 is not relevant. (Exception: If default settings on the OTT CBS are to be changed using the SDI-12 interface during service.)

#### 8.2 Setting measurement type of the 4 ... 20 mA interface to level or depth measurement

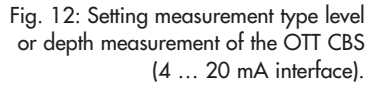

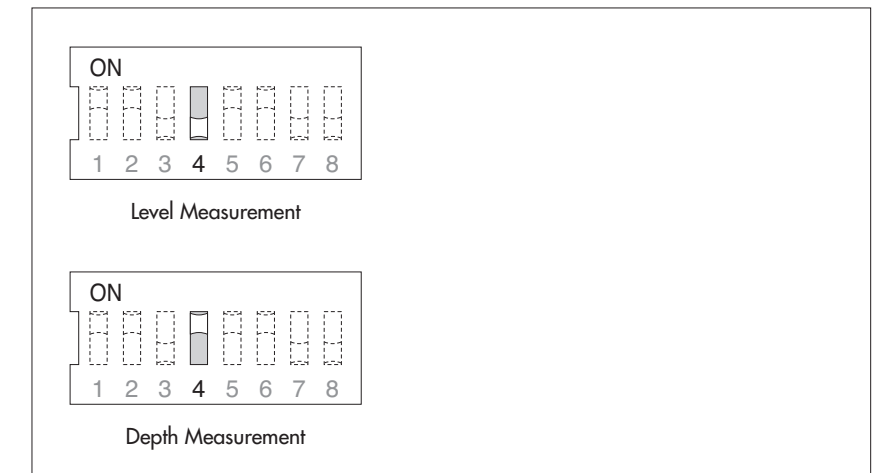

#### 8.3 Scaling the measuring range for the 4 ... 20 mA interface

With DIPs 5 and 6 you can scale the available measuring range (15 or 30 m) of an OTT CBS to a smaller range. Where the whole measuring range is not required, this has the advantage that a higher resolution for the 4 ... 20 mA interface can be achieved. Example: For 2 m water level change 16 mA measuring range is available (DIP switches 5 + 6 = OFF).

| aling the measuring<br>nge of the OTT CBS |                       | CBS ve                                           | rsion                                           | ] |
|-------------------------------------------|-----------------------|--------------------------------------------------|-------------------------------------------------|---|
| 20 mA interface).                         |                       | Standard +<br>USGS specification                 | 30 m measuring<br>range                         |   |
|                                           | ON<br>1 2 3 4 5 6 7 8 | 15 m / 50 ft<br>1.5 bar / 25 psi<br>(not scaled) | 30 m / 100 ft<br>3 bar / 50 psi<br>(not scaled) |   |
|                                           | ON<br>1 2 3 4 5 6 7 8 | 8 m / 25 ft<br>0.8 bar / 12 psi                  | 15 m / 50 ft<br>1.5 bar / 25 psi                |   |
|                                           | ON<br>1 2 3 4 5 6 7 8 | 4 m / 12 ft<br>0.4 bar / 6 psi                   | 8 m / 25 ft<br>0.8 bar / 12 psi                 |   |
|                                           | ON<br>1 2 3 4 5 6 7 8 | 2 m / 6 ft<br>0.2 bar / 3 psi                    | 4 m / 12 ft<br>1.5 bar / 6 psi                  |   |

Fig. 13: Sco rai (4 ..

#### 8.4 Setting the measuring system for the 4 ... 20 mA interface

Fig. 14: Setting the measuring system of the OTT CBS (4 ... 20 mA interface).

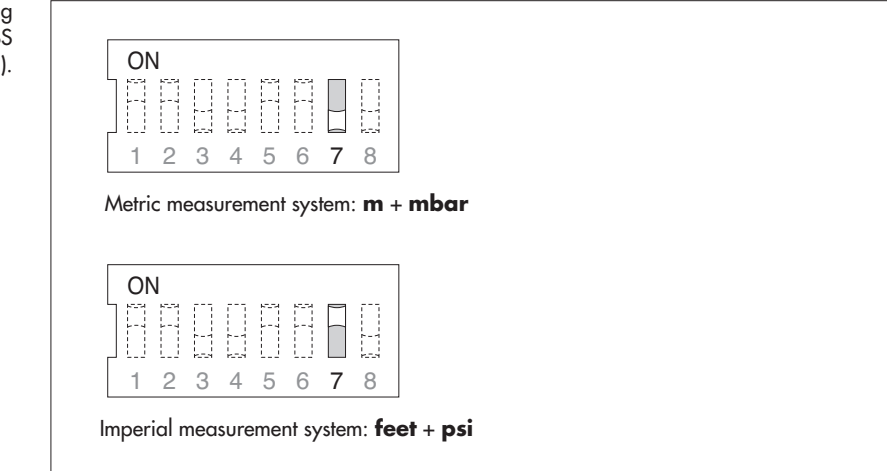

8.5 Setting measurement type of the 4 ... 20 mA interface to water level or pressure measurement

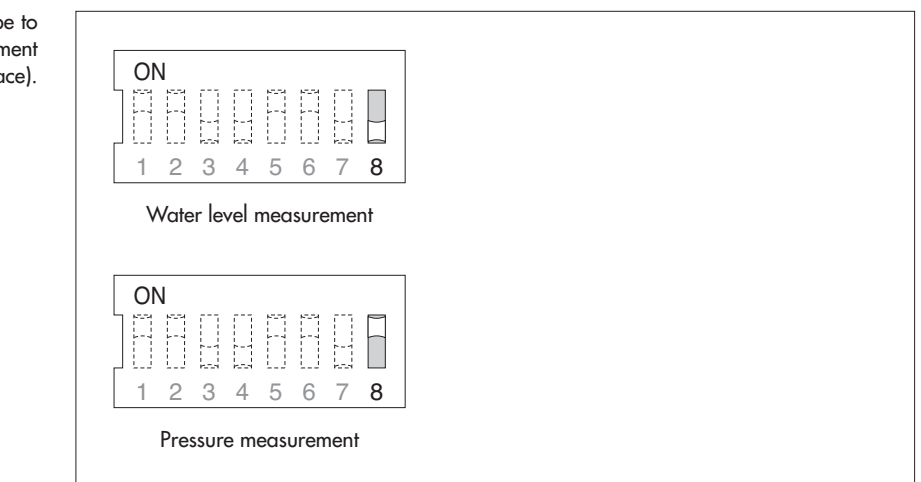

#### 8.6 Factory setting of the operating parameters

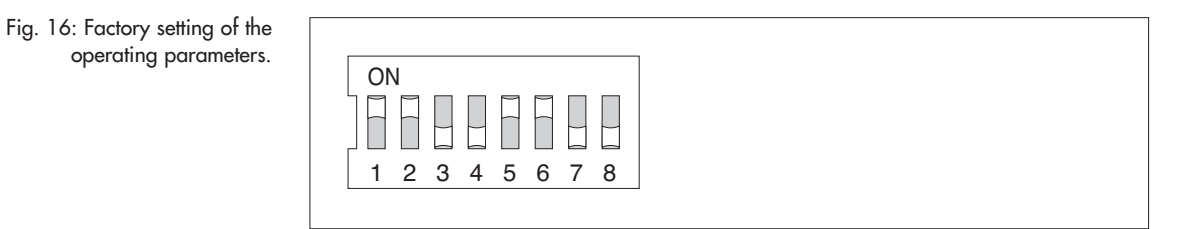

SDI-12 interface; level measurement; measuring range not scaled; metric system; water level measurement.

Fig. 15: Setting measurement type to water level or pressure measurement (4 ... 20 mA interface).

### 9 SDI-12 commands and responses

Communication with the OTT CBS is carried out using a standardised serial SDI-12 interface. In this technical documentation, you will find a detailed description of the SDI-12 commands implemented in the SDI-12 transfer protocol.

Further information on the SDI-12 standard can be found in the document "SDI-12; A Serial-Digital Interface Standard for Microprocessor-Based Sensors; Version 1.4" (see website "www.sdi-12.org").

All advanced, manufacturer-specific SDI-12 commands on the OTT CBS begin with "O" for OTT. With these commands it is possible to configure the OTT CBS, for example using the "Transparent mode" on a data logger or with the OTT USB/SDI-12 interface accessory.

#### **Conventions for measured value formats**

p – Sign (+,–)

- b Figure (before decimal point); output without leading zeroes
- e Figure after the decimal point

a<CR><LF> - Service Request ! - ends a command

#### 9.1 Overview of SDI-12 commands

#### **Standard commands**

| <b>a</b> ! | Acknowledgement active                                                                        |
|------------|-----------------------------------------------------------------------------------------------|
| ▶ aI!      | Send identification                                                                           |
| ▶ aAb!     | Change sensor address                                                                         |
| ?!         | Query sensor address; factory setting: 0                                                      |
| ▶ aM!      | Start measurement                                                                             |
| ▶ aD0!     | Send data                                                                                     |
| ▶ aMC!     | Start measurement and request CRC (Cyclic Redundancy Check)                                   |
| ▶ aC!      | Start concurrent measurement (simultaneous measurement with multiple sensors on one bus line) |
| ▶ aCC!     | Start concurrent measurement and request CRC                                                  |
| ▶ aV!      | Start system test                                                                             |

#### Meta data commands

| <pre>aIM! aIMC! aIC! aIC!</pre>       | Determine response to associated aM! command (does not start measurement)<br>aMC!<br>aC!<br>aCC! |
|---------------------------------------|--------------------------------------------------------------------------------------------------|
| aIV!                                  | Determine response to associated $av!$ command (does not start system test)                      |
| <pre>aIM_001! aIM_002! aIM_003!</pre> | Query meta data for measured value 1, 2 and 3; measured value in <b>aD0</b> ! after <b>aM</b> !  |
| aIMC_001!<br>aIMC_002!<br>aIMC_003!   | aMC !                                                                                            |
| aIC_001!<br>aIC_002!<br>aIC_003!      | aC!                                                                                              |
| aICC_001!<br>aICC_002!<br>aICC_003!   | aCC!                                                                                             |
| ▶ aIV 001!                            | Query meta data for response to "Perform system test" command                                    |

### Advanced commands (manufacturer-specific)

| <pre>aOXM<value>! aOXM!</value></pre> | Set measuring time<br>Read measuring time<br>Factory setting: +50 s                                                             |
|---------------------------------------|----------------------------------------------------------------------------------------------------|
| <pre>aOXC<value>! aOXC!</value></pre> | Set cycle time<br>Read cycle time<br>Factory setting: +60 s                                                                     |
| ▶ aOAA <value>!<br/>aOAA!</value>     | Set "level" or "depth" measuring mode<br>Read measuring mode<br>Factory setting: +0 → "Level" measuring mode                    |
| ▶ aOAB <value>!<br/>aOAB</value>      | Set offset value for level/depth measurement (SDI-12/RS-485 interface)<br>Read offset<br>Factory setting: +0.000 m              |
| ▶ aOAC <value>!<br/>aOAC</value>      | Set reference value for level/depth measurement (SDI-12/RS-485 interface)<br>Read reference value<br>Factory setting: +0.000 m  |
| <pre>aOXR<value>! aOXR!</value></pre> | Set mean water density<br>Read mean water density<br>Factory setting: +0.999972 kg/dm <sup>3</sup>                              |
| <pre>aOXT<value>! aOXT</value></pre>  | Set mean water temperature<br>Read mean water temperature<br>Factory setting: +3.980000 °C                                      |
| <pre>aOXK<value>! aOXK!</value></pre> | Set correction factor for pressure/level value<br>Read correction factor for pressure/level value<br>Factory setting: +1.000000 |
| ▶ aOXG <value>!<br/>OXG!</value>      | Set local acceleration due to gravity<br>Read local acceleration due to gravity<br>Factory setting: +9.80665 m/s <sup>2</sup>   |
| <pre>aOPC<wert>! aOPC!</wert></pre>   | Set status of 4 20 mA interface<br>Read status<br>Factory setting: +0 → 4 20 mA interface disabled                              |
| <pre>aOSU<value>! aOSU!</value></pre> | Set unit for level/pressure measured values<br>Read unit<br>Factory setting: +0 → Unit m                                        |
| <pre>aOST<value>! aOST!</value></pre> | Set unit for temperature measured values<br>Read unit<br>Factory setting: +0 → Unit °C                                          |
| ▶ a00V!                               | Read firmware version                                                                                                    |
| ▶ aOXP <value>!</value>               | Activate/deactivate purge function<br>Factory setting: +0 $\rightarrow$ Purge function deactivated                              |
| <pre>aOZY<value>! aOZY</value></pre>  | Set SDI-12 interface version<br>Read version<br>Factory setting: +1 → Current version activated                                 |
| <pre>aOPF<value>! aOPF</value></pre>  | Set status of Modbus protocol<br>Read status<br>Factory setting: +0 → Modbus protocol deactivated                               |
| <pre>aOPG<value>! aOPG</value></pre>  | Modbus: Set bus address<br>Read bus address<br>Factory setting: +1                                                              |
| ▶ aOPH <value>!<br/>aOPH</value>      | Modbus: Set transmission speed<br>Read transmission speed<br>Factory setting: +9600 bit/s                                       |

#### 9.2 Standard commands

| Command             | Response                                                                  | Description                                                                                                    |  |
|---------------------|---------------------------------------------------------------------------|----------------------------------------------------------------------------------------------------|--|
| a!                  | a <cr><lf></lf></cr>                                                      | Acknowledgement active<br>a – Sensor address; factory setting: 0                                                                                                    |  |
| aI!                 | allcccccccmmmmmm<br>vvvxxxxx <cr><lf></lf></cr>                           | Send identification<br>a – Sensor address<br>11 – SDI-12 protocol version<br>cccccccc – Manufacturer identification (company name)<br>mmmmmm – Sensor designation<br>vvv – Sensor version (in this case Firmware version)<br>xxxxxxxx – Additional designation (in this case serial<br>number)<br>OTT CBS response: 0140TT CBS120 xxxxxx                                                                                                    |  |
| aAb!                | b <cr><lf></lf></cr>                                                      | Change sensor address<br>a – Old sensor address<br>ъ – New sensor address                                                                                                    |  |
| ?!                  | a <cr><lf></lf></cr>                                                      | Query sensor address<br>a – Sensor address                                                                                                    |  |
| aM! <sup>1)</sup>   | atttn <cr><lf><br/>and after 50 seconds<br/>a<cr><lf></lf></cr></lf></cr> | Start measurement<br>a - Sensor address<br>ttt - Time in seconds until the sensor<br>has determined the measured result<br>OTT CBS response: 050<br>n - Number of measured values<br>OTT CBS response: 3                                                                                                    |  |
| aMC ! <sup>1)</sup> | atttn <cr><lf><br/>and after 50 seconds<br/>a<cr><lf></lf></cr></lf></cr> | Start measurement and request CRC (Cyclic Redundancy<br>Check); for details see command a <u>M</u> !.<br>The response to the aD0! command is extended with a<br>CRC value in this case:<br>a <value1><value2><value3><crc><cr><lf></lf></cr></crc></value3></value2></value1>                                                                                                    |  |
| aC! <sup>1)</sup>   | atttnn <cr><lf></lf></cr>                                                 | Start concurrent measurement (simultaneous measurement<br>with multiple sensors on one busline); for details see<br>command a <u>M</u> !.<br>The number of measured values in the response to this com-<br>mand has two digits (nn): 03.                                                                                                    |  |
| aCC ! <sup>1)</sup> | atttnn <cr><lf></lf></cr>                                                 | Start concurrent measurement (simultaneous measurement<br>with multiple sensors on one busline) and request CRC<br>(Cyclic Redundancy Check); details see command am!.<br>The number of measured values in the response to this<br>command has two digits (nn): 03.<br>The response to the aD0! command is extended with a<br>CRC value in this case:<br>a <value1><value2><value3><crc><cr><lf></lf></cr></crc></value3></value2></value1> |  |

<sup>1)</sup> Do not use these commands if the OTT CBS is connected to a data logger using the 4 ... 20 mA interface. This would cause the OTT CBS to interrupt the continuous measurement mode, which is necessary for the 4 ... 20 mA interface.

| Command                                     | Response                                                                                     | Description                                                                                                    |
|---------------------------------------------|----------------------------------------------------------------------------------------------|----------------------------------------------------------------------------------------------------|
| aD0!*<br>* cfter<br>aM!, aMC!,<br>aC!, aCC! | a, <value1>,<value2>,<br/> <value3>;<crc><cr><lf></lf></cr></crc></value3></value2></value1> | Send data<br>a - Sensor address<br><value1> - Level/depth/pressure value<br/>Measured value formats:<br/>m → pbbbb.eee<br/>cm → pbbbbbbbb<br/>ft → pbbbbbb.ee<br/>bar → pbbb.eee<br/>mbar → pbbbbb.ee<br/><value2> - Temperature value<br/>Measured value formats:<br/>°C → pbbb.ee<br/>°F → pbbb.ee<br/><value3> - Status: see command aV!</value3></value2></value1>                                                                                      |
|                                             |                                                                                              | <pre><crc> - CRC value (only after aMC!, aCC!)</crc></pre>                                                                                                    |
| aV!                                         | atttn <cr><lf></lf></cr>                                                                     | Start system test<br>a - Sensor address<br>ttt - Time in seconds until the sensor<br>has determined the measured result<br>OTT CBS response: 001<br>n - Number of measured values<br>OTT CBS response: 1                                                                                                    |
| aD0!*<br>* offer av!                        | a <value><cr><lf></lf></cr></value>                                                          | Send data<br>a - Sensor address<br><value> - Status of last measurement<br/>+0 → No error<br/>+1 → Level too low<br/>+2 → Excess pressure<br/>+4 → Supply voltage too low<br/>(&lt; 9.6 V)<br/>+8 → Overload<br/>+16 → General software error<br/>+32 → Motor malfunction<br/>+64 → Valve malfunction<br/>+26 → Memory defective<br/>+512 → Data bus defective<br/>+1024 → Analog converter defective<br/>+2048 → Pressure measuring cell defective</value> |

#### 9.3 Meta data commands

| Command                           | Response                                                                                                    | Description                                                                                                    |
|-----------------------------------|----------------------------------------------------------------------------------------------------|----------------------------------------------------------------------------------------------------|
| aIM!<br>aIMC!                     | atttn <cr><lf><br/>atttn<cr><lf< td=""><td>The response is identical to the associated measuring com-<br/>mand (aM!, aMC!, aC!, aCC!). These commands do not<br/>start any measurements. For a description of the responses.</td></lf<></cr></lf></cr> | The response is identical to the associated measuring com-<br>mand (aM!, aMC!, aC!, aCC!). These commands do not<br>start any measurements. For a description of the responses.                         |
| aIC!<br>aICC!                     | atttnn <cr><lf><br/>atttnn<cr><lf></lf></cr></lf></cr>                                                                                                    | see commands aM!, aMC!, aC!, aCC!.                                                                                                    |
| aIV!                              | atttn <cr><lf></lf></cr>                                                                                                    | The response is identical to the associated "Start system test"<br>(av!) command. This command does not start a system test!<br>For a description of the response, see command av!.                     |
| aIM_001!<br>aIC_001!<br>aIMC_001! | a, <field1>,<field2>,<br/> <field3>;<crc><cr><lf></lf></cr></crc></field3></field2></field1>                                                                                                    | The OTT CBS sends meta data for the associated measured value <value1>1) in the form of three data fields. These commands do not start any measurements!</value1>                                       |
| aICC_001!                         |                                                                                                    | a - Sensor address<br><field1> - Measured value code<br/>LE (level) · DW (distance to water)<br/>PH (hydrostatic pressure)<br/><field2> - Unit<br/>meter · cm · ft · mbar · bar · psi</field2></field1> |
|                                   |                                                                                                    | <field3> - Text description<br/>water level · distance to water<br/>hydrostatic pressure<br/><crc> - CRC volue (only for aIMC_001!,<br/>aICC_001!)</crc></field3>                                       |
|                                   |                                                                                                    | Examples:                                                                                                    |
|                                   |                                                                                                    | 0,LE,cm,water level; <cr><lf></lf></cr>                                                                                                    |
|                                   |                                                                                                    | 3, PH, mbar, hydrostatic pressure; GQa <cr><lf></lf></cr>                                                                                                    |
| aIM_002!<br>aIC_002!<br>aIMC_002! | a, <field1>,<field2>,<br/> <field3>;<crc><cr><lf></lf></cr></crc></field3></field2></field1>                                                                                                    | The OTT CBS sends meta data for the associated measured value <value2><sup>1)</sup> in the form of three data fields. These commands do not start any measurements!</value2>                            |
| aICC 002!                         |                                                                                                    | a – Sensor address                                                                                                    |
| -                                 |                                                                                                    | <field1> - Measured value code<br/>CU</field1>                                                                                                    |
|                                   |                                                                                                    | <field2>- Unit</field2>                                                                                                    |
|                                   |                                                                                                    | degrees C · degrees F<br><field3> - Text description</field3>                                                                                                    |
|                                   |                                                                                                    | <pre>average air temperature <crc> - CRC value (only for aIMC_001!,</crc></pre>                                                                                                    |
|                                   |                                                                                                    | Example:                                                                                                    |
|                                   |                                                                                                    | 0,CU,degrees C,average air temperature; <cr><lf></lf></cr>                                                                                                    |
| aIM_003!<br>aIC_003!<br>aIMC_003! | a, <field1>,<field2>,<br/><field3>;<crc><cr><lf></lf></cr></crc></field3></field2></field1>                                                                                                    | The OTT CBS sends meta data for the associated measured value <value3><sup>1)</sup> in the form of three data fields. These commands do not start any measurement!</value3>                             |
| aICC_003!                         |                                                                                                    | a - Sensor address<br><field1> - Measured value code<br/>DS</field1>                                                                                                    |
|                                   |                                                                                                    | <field2>- Unit</field2>                                                                                                    |
|                                   |                                                                                                    | (No unit, space output)                                                                                                    |
|                                   |                                                                                                    | device status                                                                                                    |
|                                   |                                                                                                    | <crc> - CRC value</crc>                                                                                                    |
|                                   |                                                                                                    | Example:<br>0,DS, ,device status; <cr><lf></lf></cr>                                                                                                    |

 $^{1)}$  Part of the response to the command aD0! (after aM!, aMC!, aC!, aCC!)

| Command                         | Response                                                                          | Description                                                                                                    |
|---------------------------------|-----------------------------------------------------------------------------------|----------------------------------------------------------------------------------------------------|
| aIV_001!                        | a, <field1>,<field2>,<br/> <field3>;<cr><lf></lf></cr></field3></field2></field1> | The OTT CBS sends meta data for the associated "Start sys-<br>tem test" command ( <b>av</b> !) in the form of three data fields.<br>For a description of the meta data, see command<br><b>aIM_003!</b> .                                                                                                    |
| 9.4 Advanced                    | SDI-12 commands                                                                   |                                                                                                    |
| Command                         | Response                                                                          | Description                                                                                                    |
| Set/read measure                | ring time                                                                         |                                                                                                    |
| aOXM <value>!<br/>aOXM!</value> | a <value><cr><lf><br/>a<value><cr><lf></lf></cr></value></lf></cr></value>        | Set measuring time<br>Read measuring time                                                                                                    |
|                                 |                                                                                   | <ul> <li>a - Sensor address</li> <li><value> - Measuring time in seconds</value></li> <li>pbbb</li> </ul>                                                                                                    |
|                                 |                                                                                   | Value range: +30 +300 s<br>Factory setting: +50 s                                                                                                    |
|                                 |                                                                                   | Duration over which the OTT CBS determines an average measured value.                                                                                                    |
| ► Set/read cycle ti             | me                                                                                |                                                                                                    |
| aOXC <value>!<br/>aOXC!</value> | a <value><cr><lf><br/>a<value><cr><lf></lf></cr></value></lf></cr></value>        | Set cycle time<br>Read cycle time                                                                                                    |
|                                 |                                                                                   | a – Sensor address<br><value> – Cycle time in seconds<br/>pbbbb</value>                                                                                                    |
|                                 |                                                                                   | Value range: +30 +7200 s<br>Factory setting: +60 s                                                                                                    |
|                                 |                                                                                   | With active 4 20 mA interface $(aOPC! \rightarrow +1)$ or active<br>Mobus protocol $(aOPF! \rightarrow +1)$ :<br>Time interval in which the OTT CBS starts measurements.<br>With the 4 20 mA interface, the OTT CBS adjusts the<br>loop current when the measured result is available. The con-<br>dition "Cycle time $\geq$ Measuring time" must be met. If it is<br>not, the OTT CBS automatically adjusts the measuring time to<br>the cycle time. |
| Set/read level or               | depth measuring mode                                                              |                                                                                                    |
| aOAA <value>!<br/>aOAA!</value> | a <value><cr><lf><br/>a<value><cr><lf></lf></cr></value></lf></cr></value>        | Set measuring mode<br>Read measuring mode                                                                                                    |
|                                 |                                                                                   | <ul> <li>a - Sensor address</li> <li><value> - +0 = "Level" measuring mode activated<br/>(water level relative to level zero point)</value></li> <li>+1 = "Depth" measuring mode activated<br/>(reference point ↔ water surface)</li> </ul>                                                                                                    |
|                                 |                                                                                   | Factory setting: +0                                                                                                    |
|                                 |                                                                                   | <b>Please note</b><br>If entries have already been made for the "Offset" or "Refer-<br>ence value" parameters before changing the measuring<br>mode, you must reset them. There is no automatic conversion<br>of the parameters entered.                                                                                                    |

| Command                         | Response                                                                   | Description                                                                                                    |
|---------------------------------|----------------------------------------------------------------------------|----------------------------------------------------------------------------------------------------|
| SDI-12-/RS-485                  | 5 interface – Set/read offset for leve                                     | I/depth measurement                                                                                                    |
| aOAB <value>!<br/>aOAB!</value> | a <value><cr><lf><br/>a<value><cr><lf></lf></cr></value></lf></cr></value> | Set offset value<br>Read offset value                                                                                                    |
|                                 |                                                                            | a - Sensor address<br><value> - pbbbb.eee m*<br/>- pbbbb cm*<br/>- pbbbb.ee ft*<br/>Input/output without leading zeroes.</value>                |
|                                 |                                                                            | Value range:         -99999.999 +9999.999*           Factory setting:         +0.000                                                            |
|                                 |                                                                            | You can use this command to apply a linear offset (posi-<br>tive/negative) to the level/depth measured value (basis: cur-<br>rent measurement). |
|                                 |                                                                            | <b>Please note</b><br>A measurement must have taken place directly before the<br>setting. This command overwrites any reference value set.      |
|                                 |                                                                            | ExampleMeasured value = +10.040 mOffset =-0.200 mOutput =+9.840 m                                                                               |
|                                 |                                                                            | <b>Note</b><br>If the unit is subsequently changed (aOSU <value>!) you must<br/>reset the offset value.</value>                                 |
| SDI-12/RS-485                   | interface - Set/read reference value                                       | e for level/depth measurement                                                                                                    |
| aOAC <value>!<br/>aOAC!</value> | a <value><cr><lf><br/>a<value><cr><lf></lf></cr></value></lf></cr></value> | Set reference value<br>Read reference value                                                                                                    |
|                                 |                                                                            | a – Sensor address<br><value> – pbbbb.eee m*<br/>– pbbbb cm*</value>                                                                            |

– pbbbb.ee ft\*

Input/output without leading zeroes.

Value range: -9999.999 ... +9999.999 \* Factory setting: +0.000

You can use this command with level/depth measurement to create a reference to a level zero point by entering a reference value (basis: current measurement).

#### **Please note**

A measurement must have taken place directly before the setting. This command overwrites any offset value set.

#### Example

Measured value = +2.100 m Reference value = +1.500 m Output = +1.500 m (Offset calculated by OTT CBS and applied to all other measured values = +0,600 m)

#### Note

If the unit is subsequently changed (aOSU<value>!) you must reset the offset value

\* Depends on the set unit (aOSU<value>!)

| Command                         | Response                                                                   | Description                                                                 |                                                                                                    |  |
|---------------------------------|----------------------------------------------------------------------------|-----------------------------------------------------------------------------|----------------------------------------------------------------------------------------------------|--|
| Set/read average                | ge water density                                                           |                                                                             |                                                                                                    |  |
| aOXR <value>!<br/>aOXR!</value> | a <value><cr><lf><br/>a<value><cr><lf></lf></cr></value></lf></cr></value> | Set average wate<br>Read average w                                          | Set average water density<br>Read average water density                                                                                                    |  |
|                                 |                                                                            | a<br><value></value>                                                        | – Sensor address<br>– pb.eeeee                                                                                                    |  |
|                                 |                                                                            | Value range:<br>Factory setting:                                            | +0.500000 +2.000000 kg/dm³<br>+0.999972 kg/dm³ (at 3.98 °C)                                                                                                |  |
|                                 |                                                                            | You can use this<br>water at your me<br>For example, this                   | command to set the actual density of the<br>easuring point for level/depth measurement.<br>s is useful at stations with brackish water.                    |  |
| Set/read average                | ge water temperature                                                       |                                                                             |                                                                                                    |  |
| aOXT <value>!<br/>aOXT!</value> | a <value><cr><lf><br/>a<value><cr><lf></lf></cr></value></lf></cr></value> | Set average wate<br>Read average w                                          | er temperature<br>ater temperature                                                                                                    |  |
|                                 |                                                                            | a<br><value></value>                                                        | – Sensor address<br>– pbb.eeeee                                                                                                    |  |
|                                 |                                                                            | Value range:<br>Factory setting:                                            | –20.000000 +55.000000 °C<br>+3.980000 °C                                                                                                    |  |
|                                 |                                                                            | You can use this<br>temperature at y<br>surement. This is<br>low/high water | command to set the actual average water<br>our measuring point for level/depth mea-<br>useful at measuring points with a very<br>temperature, for example. |  |
| Set/read correct                | tion factor for pressure/level value                                       |                                                                             |                                                                                                    |  |
| aOXK <value>!<br/>aOXK!</value> | a <value><cr><lf><br/>a<value><cr><lf></lf></cr></value></lf></cr></value> | Set correction fa<br>Read correction                                        | ctor for pressure/level value<br>factor for pressure/level value                                                                                           |  |
|                                 |                                                                            | a<br><value></value>                                                        | – Sensor address<br>– pb.eeeee                                                                                                    |  |
|                                 |                                                                            | Value range:<br>Factory setting:                                            | +0.500000 +2.000000<br>+1.000000                                                                                                    |  |
|                                 |                                                                            | You can use this<br>value. The OTT (<br>correction factor                   | command to correct the pressure/level<br>CBS multiplies the measured values by the                                                                         |  |
| Set/read local of               | acceleration due to gravity                                                |                                                                             |                                                                                                    |  |
| aOXG <value>!<br/>aOXG!</value> | a <value><cr><lf><br/>a<value><cr><lf></lf></cr></value></lf></cr></value> | Set local acceler<br>Read local accel                                       | ation due to gravity<br>eration due to gravity                                                                                                    |  |
|                                 |                                                                            | a<br><value></value>                                                        | – Sensor address<br>– pb.eeee                                                                                                    |  |
|                                 |                                                                            | Value range:<br>Factory setting:                                            | +9.50000 9.95000 m/s <sup>2</sup><br>+9.80665 m/s <sup>2</sup>                                                                                             |  |
|                                 |                                                                            | Gravity on the e<br>9.78036 m/s² a                                          | arth's surface fluctuates between<br>t the equator and 9.3208 m/s <sup>2</sup> at the poles.                                                               |  |

9.78036 m/s<sup>2</sup> at the equator and 9.3208 m/s<sup>2</sup> at the poles. It also decreases by 0.003086 m/s<sup>2</sup> for every kilometre of altitude above sea level.

#### Command

#### Response

#### Description

Formula for local acceleration due to gravity "g" in m/s<sup>2</sup>:  $g = 9.780356 (1 + 0.0052885 \sin^2 \alpha - 0.0000059 \sin^2 2\alpha)$ – 0.003086 h

α Latitude; h Height above sea level in km

(Source: Jursa, A.S., Ed., Handbook of Geophysics and the Space Environment, 4th ed., Air Force Geophysics Laboratory, 1985, pp. 14-17).

#### Example

Local acceleration due to gravity in Kempten: At a height above sea level of 669 m and a latitude of 47.71° the local acceleration due to gravity is 9.80659 m/s<sup>2</sup>.

#### Note

The OTT CBS is preset to an average value for Germany (Kassel). The measured value variation caused by acceleration due to gravity in Germany is ±3 mm (Flensburg – Oberstdorf). This measured value error can be compensated by entering the local acceleration due to gravity.

. . . 171 . . .

| aOSU <value>!<br/>aOSU!</value> | a <value><cr><lf><br/>a<value><cr><lf></lf></cr></value></lf></cr></value> | Set unit<br>Read unit                                                                                                    |
|---------------------------------|----------------------------------------------------------------------------|----------------------------------------------------------------------------------------------------|
|                                 |                                                                            | a - Sensor address<br><value> - Units for level/depth measurement<br/>+0 = m; factory setting<br/>+1 = cm<br/>+2 = ft<br/>The level/depth measurement is performed with<br/>compensation for water density, average water<br/>temperature and local acceleration due to gravity<br/>Units for pressure measurement<br/>+3 = mbar<br/>+4 = bar<br/>+5 = psi<br/>The pressure measurement is carried out with-<br/>out compensation.</value> |
|                                 |                                                                            | <b>Please note:</b><br>If settings have already been made for the "Offset" or "Ref-<br>erence value" parameters before changing the unit, you<br>must reset them. There is no automatic conversion of the set<br>parameters.                                                                                                    |

Set/read unit for temperature measured values

| aOST <value>!</value> | a <value><cr><lf></lf></cr></value> |
|-----------------------|-------------------------------------|
| aOST!                 | a <value><cr><lf></lf></cr></value> |

Set unit Read unit

- Sensor address a <value> -+0 = °C; factory setting  $+1 = {}^{\circ}F$ 

Read firmware version

a00V! acccccc<CR><LF> Read OTT CBS firmware version

- Sensor address a cccccc - Firmware version; example: V1.20.0

| Command                         | Response                                                                   | Description                                                                    |                                                                                                    |
|---------------------------------|----------------------------------------------------------------------------|--------------------------------------------------------------------------------|----------------------------------------------------------------------------------------------------|
| Activate/deactivat              | e purge function                                                           |                                                                                |                                                                                                    |
| aOXP <value>!</value>           | a <cr><lf></lf></cr>                                                       | Activate/deactiv                                                               | rate purge function                                                                                                    |
|                                 |                                                                            | a                                                                              | – Sensor address                                                                                                    |
|                                 |                                                                            | <value></value>                                                                | <ul> <li>+0 = Purge function deactivated</li> <li>+1 = Purge function activated</li> </ul>                                                                                                    |
|                                 |                                                                            | With the purge<br>greater volume of<br>period. For furth                       | function activated, the OTT CBS pumps a<br>of air through the bubble tube over a given<br>ner information, see chapter 7 and 11.1.                                                                                    |
| ► Set/read SDI-12 i             | nterface version                                                           |                                                                                |                                                                                                    |
| aOZY <value>!<br/>aOZY!</value> | a <value><cr><lf><br/>a<value><cr><lf></lf></cr></value></lf></cr></value> | Set version<br>Read version                                                    |                                                                                                    |
|                                 |                                                                            | a<br><value></value>                                                           | <ul> <li>Sensor address</li> <li>+0 = Previous version active;<br/>(up to OTT CBS firmware version V1.15.6)</li> <li>+1 = Current version active; factory setting (up to OTT CBS firmware version V1.20.0)</li> </ul> |
|                                 |                                                                            | For example, the<br>required if the C<br>tion as a replace<br>change in the co | e previous version of the SDI-12 interface is<br>DTT CBS is to be fitted in an existing installa-<br>ement device. This does not require a<br>onfiguration of the existing data logger.                               |
|                                 |                                                                            | If required, you<br>version of the SI<br>manual, "04-02                        | can find a description of the previous<br>DI-12 interface in the OTT CBS operating<br>111".                                                                                                    |
| Set/read Modbus                 | protocol (RS-485 interface)                                                |                                                                                |                                                                                                    |
| aOPF <value>!<br/>aOPF!</value> | a <value><cr><lf><br/>a<value><cr><lf></lf></cr></value></lf></cr></value> | Activate/deactiv<br>Read Modbus p                                              | rate Modbus protocol<br>rotocol status                                                                                                    |
|                                 |                                                                            | a<br><value></value>                                                           | <ul> <li>Sensor address</li> <li>+0 = Modbus protocol deactivated;<br/>factory setting</li> <li>+1 = Modbus protocol activated</li> </ul>                                                                             |
|                                 |                                                                            | The Modbus pro<br>connected to a p                                             | ptocol must be activated if the OTT CBS is programmable logic controller, for example.                                                                                                    |
| Modbus: Set/read                | l bus address (RS-485 interface)                                           |                                                                                |                                                                                                    |
| aOPG <value>!<br/>aOPG!</value> | a <value><cr><lf><br/>a<value><cr><lf></lf></cr></value></lf></cr></value> | Set bus address<br>Read bus addre                                              | ss                                                                                                    |
|                                 |                                                                            | a<br><value></value>                                                           | – Sensor address<br>– ръръ                                                                                                    |
|                                 |                                                                            | Value range:<br>Factory setting:                                               | +1 +255<br>+1                                                                                                    |
| Modbus: Set/read                | transmission speed (RS-485 interface)                                      |                                                                                |                                                                                                    |
| aOPH <value>!<br/>aOPH!</value> | a <value><cr><lf><br/>a<value><cr><lf></lf></cr></value></lf></cr></value> | Set transmission<br>Read transmissio                                           | speed (Baud rate)<br>on speed (Baud rate)                                                                                                    |
|                                 |                                                                            | a                                                                              | - Sensor address                                                                                                    |
|                                 |                                                                            | <value></value>                                                                | - +9600<br>+19200                                                                                                    |
|                                 |                                                                            | Factory setting:                                                               | +9600 bit/s                                                                                                    |

### 10 Carrying out maintenance work

The OTT CBS bubble sensor itself is maintenance free. We recommend that the measuring tube and bubble chamber are checked at regular intervals as described below and cleaned as required:

#### 10.1 Activating purge function

Activate the purge function of the OTT CBS quarterly by pressing the membrane button "Pump" (see also Fig. 10) and checking whether air bubbles rise out of the bubble chamber. If not, check whether the bubble chamber is blocked, and/or whether the measuring tube is leaking or blocked.

#### 10.2 Cleaning bubble chamber

Check the bubble chamber quarterly for sand buildup and weed infiltration. For light sand buildup, clean the bubble chamber using the purge function, and for heavier buildup or weed infiltration clean the bubble chamber carefully manually (do not change the position of the bubble chamber).

#### 10.3 Testing the measuring tube

After 15 years' operation, test the measuring tube for tightness/pressure resistance roughly every 2 years.

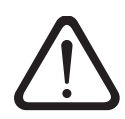

Never open the housing of the OTT CBS! There are no adjustment or control elements inside the housing!

In the case of device defects, contact the OTT Repaircenter:

OTT Hydromet GmbH Repaircenter Ludwigstrasse 16 87437 Kempten · Germany Phone +49 831 5617-433 Fax +49 831 5617-439 repair@ott.com

#### 11 "Status" LED

For the display of any error states that may occur, the OTT CBS has a "Status" LED on the front of the device (see Fig. 1).

The following error states can arise:

| ▶ level too low (< 5 cm)            | 1 x flash |
|-------------------------------------|-----------|
| overload (measuring range exceeded) | 2 x flash |
| power supply voltage too low        | 3 x flash |
| pump motor overloaded               | 4 x flash |
| watchdog error                      | 5 x flash |
| data memory defective               | 6 x flash |
| data bus defective                  | 7 x flash |
| analog converter defective          | 8 x flash |
| measuring cell defective            | 9 x flash |

The OTT CBS shows an error state when it arises and for approximately 2 minutes after pressing the "Pump" membrane button.

The "... defective" error states signify hardware problems that can only be rectified by the OTT Repaircenter (see chapter 10). The "watchdog error" error state means that the OTT CBS has been restarted. No intervention is necessary.

#### Any error states arising can be displayed as follows:

Press "Pump" membrane button briefly (< 1 second; otherwise the purge function is called) → the LED "Status" lights once for a longer period as confirmation → Pause → 1st error state arising (e.g. flashing once) → Pause → 2nd error state arising (e.g. flashing three times) → Pause → .... The OTT CBS repeats all error states arising for approx. two minutes.</p>

#### Notes

- ▶ Interrupt displaying error states: press membrane button briefly.
- If no error state has arisen: the LED "Status" lights once for a longer period as confirmation.

### 12 Note about the disposal of old devices

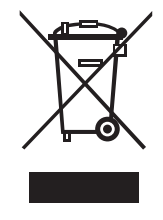

In accordance with the European Union guideline 2002/96/EC, OTT takes back old devices within the member countries of the European Union and disposes of them in an appropriate way. The devices concerned by this are marked with the symbol shown aside. For further information about the return procedure, please contact your local sales contact. You will find the addresses of all sales partners in the internet on "www.ott-hydrometry.com". Please take into consideration also the national implementation of the EU guideline 2002/96/EC of your country.

### **13 Technical Data**

Measuring ranges "Standard" + "USGS specification" version "30 m measuring range" version Resolution Accuracy SDI-12 interface "Standard" + "30 m measuring range" version "USGS specification" version Accuracy 4 ... 20 mA interface Measuring dynamics (max. level change) Units Interfaces Power supply Current consumption Query interval 1 min Query interval 15 min Dimensions L x W x H Operating/display elements **DIP** switches "Pump" membrane button "Status" LED Weight Housing material Type of protection Temperature range Operation Storage Relative humidity Measuring tube Internal diameter Length

0 ... 15 m or 0 ... 1500 mbar 0 ... 50 ft or 0 ... 25 psi 0 ... 30 m or 0 ... 3000 mbar 0 ... 100 ft or 0 ... 50 psi 1 mm or 0.1 mbar 0.01 ft or 0.001 psi

typ. 320 mAh / day (max. 3700 mAh / day) typ. 25 mAh / day (max. 300 mAh / day) 165 mm x 205 mm x 115 mm

Setting operating parameters (eight) Call purge function; display error status using LED Display operating state/error status approx. 1.500 g ABS IP 43 -20 ... +60 °C

-40 ... +85 °C 10 ... 95 % not condensing

Connection possibilities for 2 mm, 4 mm, 1/8" 2 mm, 1/8": max. 100 m 4 mm: max. 75 m

# Appendix A – Connecting the OTT CBS to OTT netDL or OTT DuoSens using the SDI-12/RS-485 interface

**Method A:** Connect the OTT CBS via the SDI-12 interface (protocol and physical interface: SDI-12). The maximum length of the cable is 70 m. Recommended cable cross-section: 0.5 mm<sup>2</sup>:

Connect the OTT CBS as shown in Figure 17 to the OTT netDL IP data logger or to the OTT DuoSens Compact data logger. Take note of the operating instructions for the OTT netDL/OTT DuoSens.

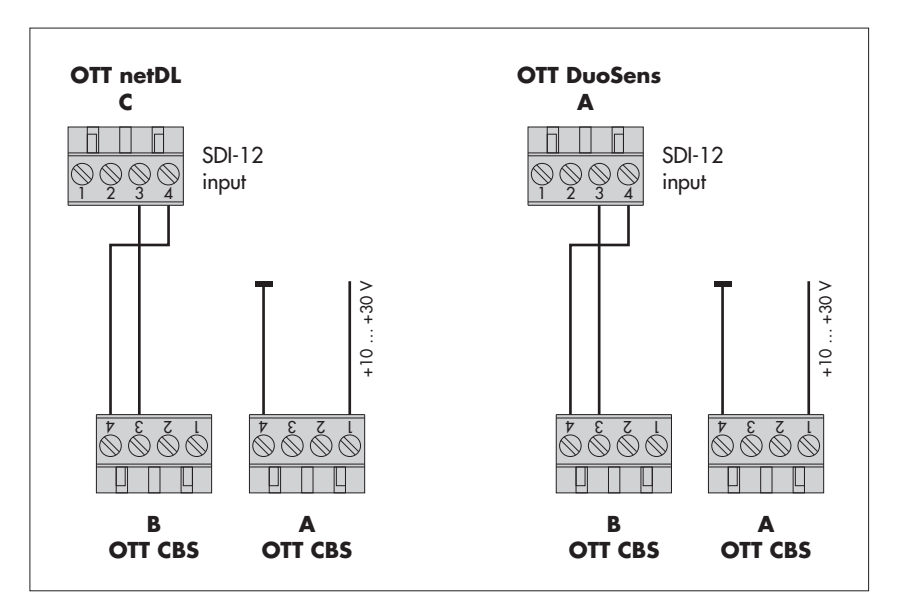

**Method B:** Connect OTT CBS using the physical RS-485 interface (SDI-12 protocol via physical RS-485 interface). The maximum length of the cable is 1.500 m. Recommended cable type: Unshielded twisted-pair cable; recommended cable cross-section: 0.5 mm<sup>2</sup> (above 500 m: 0.75 mm<sup>2</sup>)

Connect the OTT CBS as shown in Figure 18 to the OTT netDL IP data logger or to the OTT DuoSens Compact data logger. Take note of the operating instructions for the OTT netDL/OTT DuoSens.

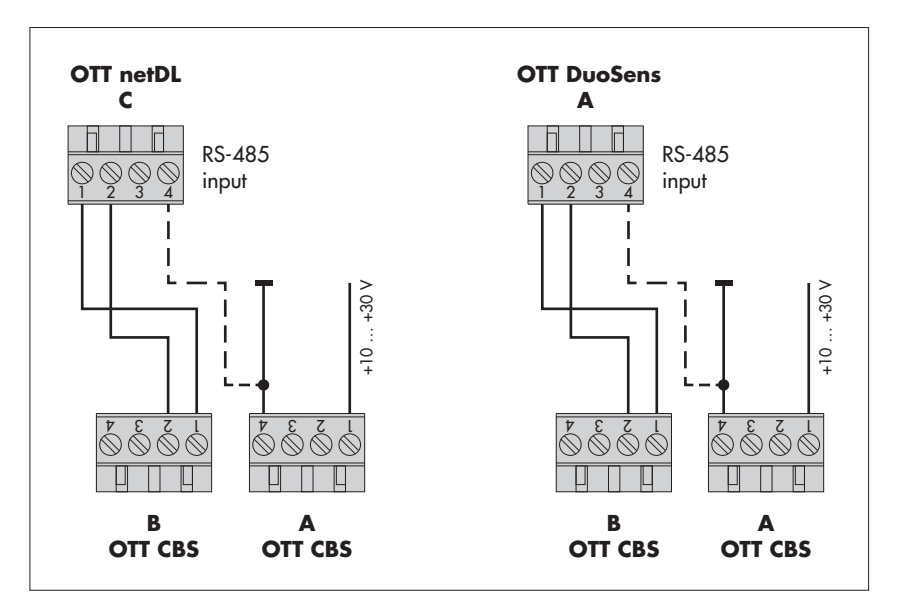

Fig. 17: Connecting the OTT CBS to OTT netDL or OTTDuoSens using the SDI-12 interface.

The letters above/below the screw terminal strip identify the possible connections on the OTT netDL/OTT DuoSens/CBS.

> Fig. 18: Connecting the OTT CBS to OTT netDL or OTT DuoSens using the RS-485 interface (SDI-12 protocol).

The letters above/below the screw terminal strip identify the possible connections on the OTT netDL/OTT DuoSens/CBS.

The dotted connection is necessary if the OTT netDL and the OTT CBS are supplied from different voltage sources.

# Configuring the OTT netDL/OTT DuoSens for the OTT CBS with SDI-12 interface

- Create an OTT netDL/OTT DuoSens channel with "SDI-12 Master" or "OTT SDI RS485" function block ("Serial sensors" tab).
- Apply the following settings:

Fig. 19: Adjusting the operating parameters of the OTT netDL/OTT DuoSens "SDI-12 Master" function block.

The function block "OTT SDI RS485" is set in the same way.

| - SDI-12 Master |   |           |                       |      |
|-----------------|---|-----------|-----------------------|------|
| Terminal block  |   | C 3-4     | Measurement mode      | M! 💌 |
| Slave address   |   | 0 💌       | Concurrent Mode       |      |
| Value no.       |   | 1 🚖       | 🔽 Instantaneous value |      |
|                 | + | Value no. | Virtual Terminal ID   |      |
|                 |   | 2         | V02 💌                 |      |
|                 |   | 3 🜩       | V03 💌                 |      |
|                 |   |           |                       |      |

| ► Terminal block                  | OTT netDL "OTT SDI RS485": C 1-2 (specified)<br>OTT netDL "SDI-12 Master": C 3-4 (specified)<br>OTT DuoSens "SDI-12 Master": A 3-4 (specified)<br>OTT DuoSens "OTT SDI RS485": A 1-2 (specified)<br>Terminal block (screw terminal strip) on the OTT netDL/                                                                                                    |
|-----------------------------------|----------------------------------------------------------------------------------------------------|
| <ul> <li>Slave address</li> </ul> | SDI-12 bus address. Each slave address may<br>only be allocated once to an SDI-12 bus line.<br>(Check/set: Using the "OTT SDI-12 Interface" tool in the                                                                                                    |
| ► Value no.                       | operating program.) Factory setting: "0".<br>Indicates which measured value the OTT CBS will<br>record on this channel. Level/depth/pressure = 1,<br>Temperature = 2, Status = 3                                                                                                    |
| Measurement mode                  | "M!" (C!); for level/depth/pressure measured values,temperature and status                                                                                                    |
| Concurrent Mode*                  | <ul> <li>☑: Uses instead of SDI-12 standard measuring mode<br/>(M!) concurrent mode (C!).</li> <li>This allows simultaneous measurement with multiple sensors on a bus line (the sensors respond to a measurement command without a service request). The sensors must support version 1.2 or higher of the SDI-12 standard. Further information about Concurrent Mode can be found in the SDI-12 standard;</li> <li>see "www.sdi-12.org". This mode is useful if several sensors with a longer measuring time and identical sample interval are connected to a bus line.</li> </ul> |

\* Only in conjunction with an OTT netDL

| Instantaneous value* | <ul> <li>☑: For an instantaneous value request (using LCD display and jog shuttle), the OTT netDL sends a command to start a current measurement to the OTT CBS. Until this measurement is complete, the LCD display uses the last measured value (or the last instantaneous value displayed if this is more recent). This is indicated by an "s" after the channel number (sensor number) in the display. After completion of the measurement, the new measured value appears with no additional indication.</li> <li>□: For an instantaneous value request, shows the last measured value from the sensor (measured value from last sample interval). This is indicated by an "s" after the channel number (sensor number) in the display (see also "OTT netDL IP data logger" operating manual, chapter 9.1). This setting is useful for sensors with a longer measuring time and a short sample interval</li> </ul> |
|----------------------|----------------------------------------------------------------------------------------------------|
| ► Value no./         | Assignment of further measured values from the                                                                                                    |
| Virtual Terminal ID  | OTT CBS – that are not recorded on this channel – to a virtual terminal.                                                                                                    |

■ Set the units and the number of decimal places in the relevant "Channel" function blocks (m: 3 · cm: 0 · ft: 2; bar: 3 · mbar: 1 · psi: 3; °C: 2 · °F: 2; Status: 0).

#### Note:

- Therefore, three channels on the OTT netDL/OTT DuoSens are required to record the two measured values and the status of an OTT CBS. The first channel contains the "SDI-12 Master" or "OTT SDI RS485" function block as the input signal. The other channels each contain a "Virtual sensor" function block (VO2 to VO3) as the input signal. Of course, it is also possible to record only individual channels. In this case, fewer entries are necessary in the "Measured value no. / Virtual terminal no." field.
- Further information on the SDI-12 commands and responses used can be found in chapter 6 "SDI-12 commands and responses".

**Please note:** The measuring time must be at least 30 seconds; the factory setting is 50 seconds.

# Appendix B – Connecting the OTT CBS to an OTT netDL or OTT DuoSens using the 4 ... 20 mA interface

Connect the OTT CBS to the OTT netDL IP data logger or to the OTT DuoSens compact data logger as shown in Figure 20. Take note of the operating instructions for the OTT netDL/OTT DuoSens. Maximum cable length: Depending on the level of the supply voltage and the wire cross-section used. Make sure that the ohmic resistance of the connecting cable does not exceed the maximum permitted load resistance (see chapter 6.5 for details). In any case, the upper limit for the cable length is 1000 m.

Fig. 20: Connecting the OTT CBS to OTT netDL or OTT DuoSens using a 4 ... 20 mA interface.

The letters above/below the screw terminal strip identify the possible connections on the OTT netDL/OTT DuoSens/OTT CBS.

In the shown application the supply of the current loop will occur via the OTT CBS.

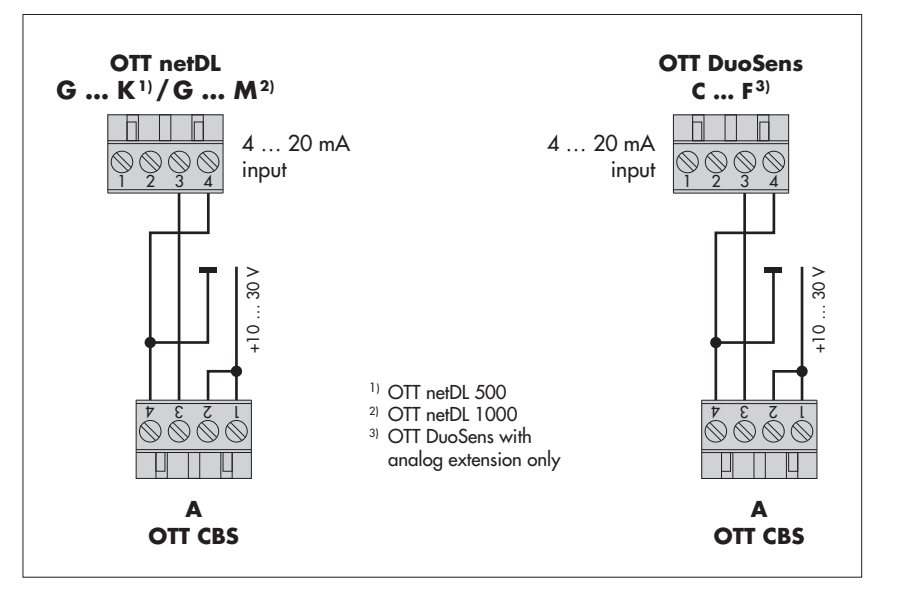

# Configuring the OTT netDL/OTT DuoSens for OTT CBS with $4 \dots 20$ mA interface

- Create a OTT netDL/OTT DuoSens channel with function block "U/I/Pt100/..." ("Analog sensors" tab).
- Apply the following settings:

Terminal block

Measuring mode

Sensor lag time (s)

Fig. 21: Setting operating parameters of the OTT netDL/OTT DuoSens "U/I/Pt100/..." function block.

| G 💌             |
|-----------------|
| I 4-20mA ext. ▼ |
| 1 👤             |
|                 |
|                 |
|                 |

OTT net DL 500 G ... K OTT netDL 1000: G ... M OTT DuoSens: C ... F terminal block used (screw terminal strip) of the OTT netDL/OTT DuoSens. Set to "I 4-20 mA ext". switches on the OTT netDL/OTT DuoSens input x seconds before the actual measurement process; set to "1" Error code if range overflow

if required: record error codes if range overflow

- Insert a function block "2-point scaling" into this channel and set the appropriate water levels for the electrical values measured (e. g. for an OTT CBS with 15 m measuring range and level measurement (DIP switches 5 + 6 = ON): Point 1:  $4 \rightarrow 0$ ; Point 2:  $20 \rightarrow 15$ ). Ensure you note here the settings of DIP switches 5 + 6!
- With depth measurement: ensure that DIP switch 4 is set to ON or carry out the inversion of the value via function "2-point scaling" (e.g. for an OTT CBS with 15 m measuring range and depth measurement (DIP switches 5 + 6 = ON): Point 1: 4 → 15; Point 2: 20 → 0).

With the "2-point-scaling" function it is also possible to reference a level zero at the same time.

### Appendix C - RS-485 interface with Modbus protocol (RTU)

#### **C.1** Prerequisites

- Connection using RS-485 interface (2-wire, half duplex, with termination), see chapter 6
- Service interface setting DIP 1, 2 and 3: OFF OFF ON, see chapter 8.3
- Modbus protocol activated
- Factory setting: deactivatet Factory setting: +1
- Bus address correctly set
- Transmission speed correctly set
- Factory setting: +9600

#### C.2 "Read Holding Register" function (0x03)

| Register name                                               | Register-<br>number | Туре          | Value                                                                                                    | Factory<br>Setting | Access-<br>mode | Unit                                                                                                    |
|-------------------------------------------------------------|---------------------|---------------|----------------------------------------------------------------------------------------------------|--------------------|-----------------|----------------------------------------------------------------------------------------------------|
| Bus address                                                 | 0000                | unsigned word | 1 247                                                                                                    | 1                  | R/W             | -                                                                                                    |
| Baud rate                                                   | 0001                | unsigned word | 9600 · 19200                                                                                              | 9600               | R/W             | Bit/s                                                                                                    |
| Parity                                                      | 0002                | unsigned word | $\begin{array}{l} 0 \dots 2 \\ 0 \rightarrow None \\ 1 \rightarrow Odd \\ 2 \rightarrow Even \end{array}$ | 0                  | R/W             | -                                                                                                    |
| Serial number                                               | 0003                | unsigned word | 10 Byte; ASCII-Format                                                                                     | -                  | R               | -                                                                                                    |
| Firmware version                                            | 8000                | unsigned word | 10 Byte; ASCII-Format                                                                                     | -                  | R               | -                                                                                                    |
| Cycle time                                                  | 0013                | unsigned word | 30 7200                                                                                                   | 60                 | R/W             | S                                                                                                    |
| <ul> <li>Level/pressure/<br/>measured value unit</li> </ul> | 0014                | unsigned word | 05 0                                                                                                    |                    | R/W             | $\begin{array}{l} 0 \rightarrow m \\ 1 \rightarrow cm \\ 2 \rightarrow ft \\ 3 \rightarrow mbar \\ 4 \rightarrow bar \\ 5 \rightarrow psi \end{array}$ |
| Temperature mea-<br>sured value unit                        | 0015                | unsigned word | 01                                                                                                    | 0                  | R/W             | $0 \rightarrow ^{\circ}C$<br>$1 \rightarrow ^{\circ}F$                                                                                                 |
| <ul> <li>Level/depth<br/>measuring mode</li> </ul>          | 0016                | unsigned word | 01<br>0 → Depth<br>1 → Level                                                                              | )epth<br>evel      |                 | -                                                                                                    |
| <ul> <li>Local acceleration<br/>due to gravity</li> </ul>   | 0018                | float 1)      | 9.50000 9.95000                                                                                           | 9.80665            | R/W             | m/s²                                                                                                    |
| Mean water<br>temperature                                   | 0020                | float 1)      | -20.00 +55.00                                                                                             | +3.98              | R/W             | °C                                                                                                    |
| Mean water density                                          | 0022                | float 1)      | 0.500000 2.000000                                                                                         | 0.999972           | R/W             | kg/dm³                                                                                                    |
| Level/depth measure-<br>ment offset value                   | 0024                | float 1)      | -9999.999 +9999.999                                                                                       | 0.000              | R/W             | $m\cdotcm\cdotft$                                                                                                    |
| Level/depth measure-<br>ment reference value                | 0026                | float 1)      | -9999.999 +9999.999                                                                                       | 0.000              | R/W             | $m\cdotcm\cdotft$                                                                                                    |

<sup>1)</sup> Byte-sequence: CD AB (Big Endian – Word Swap)

SDI-12 command: aOPF<value>! SDI-12 command: aOPG<value>! SDI-12 command: aOPH<value>!

#### C.3 "Read Input Register" function (0x04)

| Register name                       | Register number | Туре     | Access mode | Unit                               |
|-------------------------------------|-----------------|----------|-------------|------------------------------------|
| Level/depth/pressure measured value | 0000            | float 1) | R           | m · cm · ft<br>mbar · bar · psi ²) |
| Temperature measured value          | 0002            | float 1) | R           | °C · °F <sup>1)</sup>              |
| Status of last measurement 3)       | 0004            | float 1) | R           | -                                  |
| Operating hours                     | 0006            | float 1) | R           | -                                  |

Byte sequence: CD AB (Big Endian – Word Swap)
 Depending on the set unit; see function "Read Holding Register" (0x03), register number 0014 and 0015
 For a description of the potential output values, see chapter 9.2, SDI-12 command aD0! after aV!

# Appendix D - Note on the declaration of conformity

If required, you can download the current version of the declaration of conformity for the OTT CBS from our website as a PDF file: "www.ott.com/resources".

**OΠT** Hydromet GmbH

Ludwigstrasse 16 87437 Kempten · Germany Phone +49 831 5617-0 Fax +49 831 5617-209

info@ott.com · www.ott.com

Document number 63.200.001.B.E 05-0517